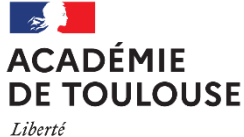

Égalité Fraternité Délégation académique du numérique pour l'éducation

CNED ACADÉMIE

NUMÉRIQUE

ht plus actifs.

ous créer un compte, les

Aptes créés avant le 01/09/

# Première Site sur ce site ? Utiliser « Ma classe à la maiso en collège avec un profil élève

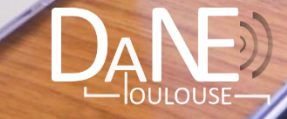

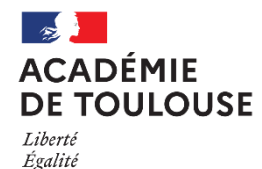

Fraternité

Délégation académique du numérique pour l'éducation

# Utiliser « Ma classe à la maison »

## Version Collège - Profil Elève

- 1) CRÉER SON COMPTE
- 2) ACCÉDER À LA CLASSE VIRTUELLE
- 3) DÉCOUVRIR MA CLASSE À LA MAISON
- 4) CONFIGURER LES PARAMÈTRES AUDIO ET VIDEO
- 5) UTILISER LES OUTILS COLLABORATIFS

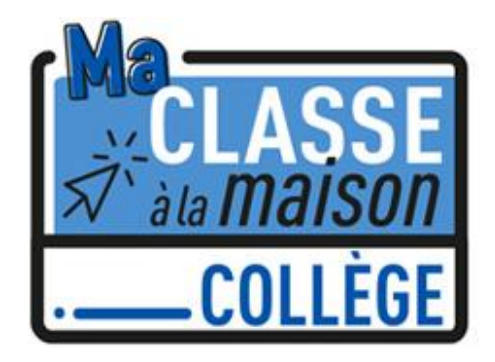

### **1°) CRÉER SON COMPTE**

Nous vous conseillons de privilégier plutôt le navigateur **Google Chrome** pour vous rendre sur le site <u>https://www.cned.fr/maclassealamaison</u> afin de créer votre compte.

Attention, les comptes créés avant le 1<sup>er</sup> septembre 2020 ne sont plus actifs (un seul compte par courriel).

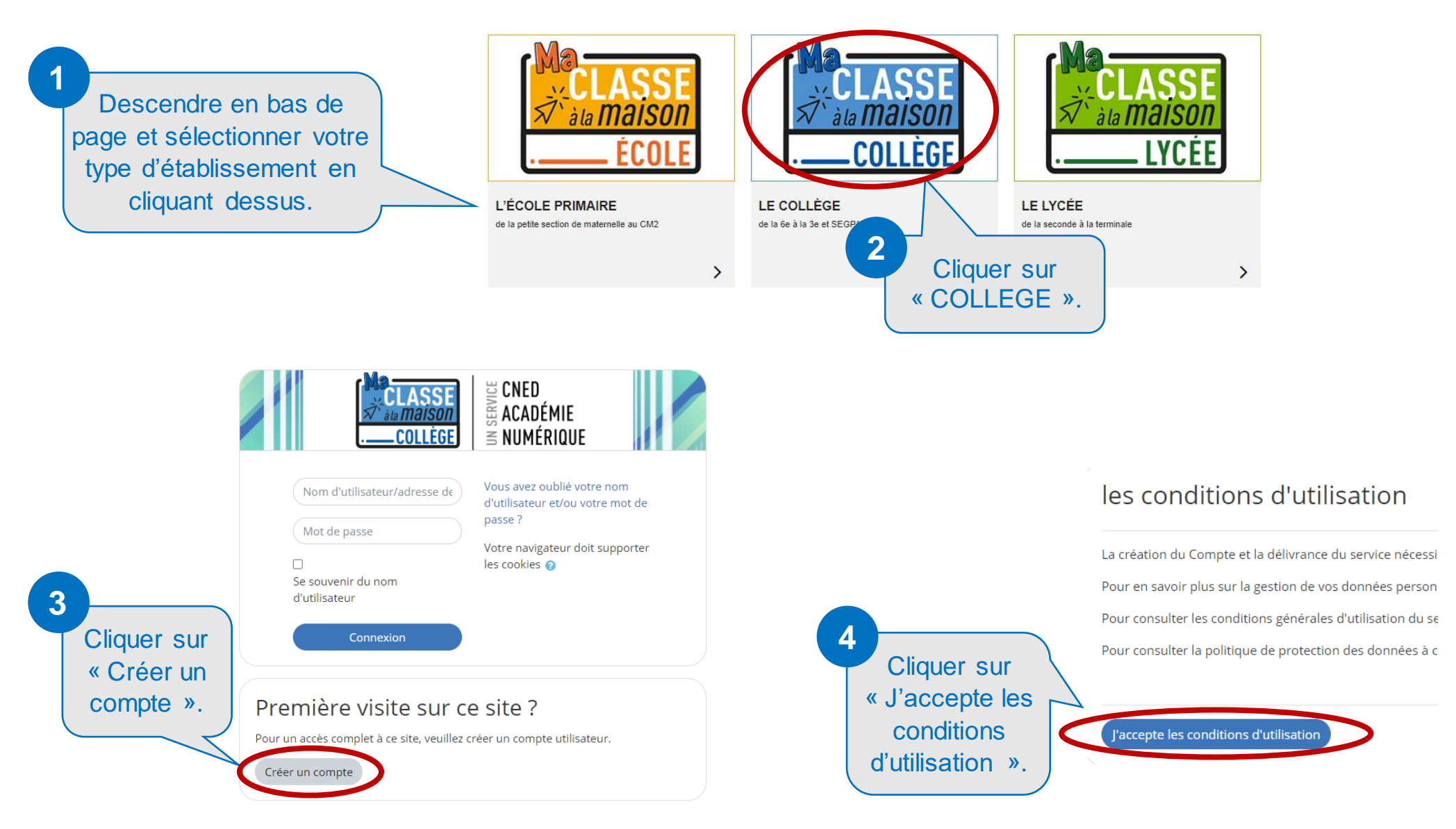

### CRÉER SON COMPTE (suite)

| Nouveau compte                                                    |                             |                                                                                                    |
|-------------------------------------------------------------------|-----------------------------|----------------------------------------------------------------------------------------------------|
| Conformément aux mesures de re<br>Pour accéder à la plateforme MC | entrée, le se<br>M vous dev | vice "Ma classe à la Maison" est désormais accessible sur décision des Recteurs d'académie.<br>22 vous créer un compte, les anciens comptes créées avant le 01/09 ne sont plus actifs                                                                                                    |
| <ul> <li>Créer un compte</li> </ul>                               |                             | Saisir votre « Nom d'utilisateur » (pour la connexion).                                                                                                    |
| Nom d'utilisateur                                                 | 0                           |                                                                                                    |
|                                                                   |                             | Le mot de passe doit comporter au moins 8 caractère(s), au moins 1 chiffre(s), au moins 1 minuscule(s), au moins 1 majuscule(s), au moins 1 majuscule(s), au moins 1 caractère(s) non-alphanumérique(s) tels que *, - ou #                                                                                                    |
| Mot de passe                                                      | 0                           |                                                                                                    |
| Prénom                                                            | 0                           |                                                                                                    |
| Nom                                                               | 0                           | Saisir l'ensemble des                                                                                                    |
|                                                                   |                             | Dans le cas de la France, sélectionnez votre académie                                                                                                    |
| Académie (pour la France<br>uniquement)                           | 0                           | Autre                                                                                                    |
|                                                                   |                             | Dans le cas de la France, sélectionnez votre académie                                                                                                    |
| Département                                                       | 0                           | Choisir + Choisir votre « Profil                                                                                                    |
| Profil utilisateur                                                | 0                           | Enseignant ou Chef d'établissement • utilisateur ». Ici, Elève.                                                                                                    |
|                                                                   |                             | Pour des raisons légales l'email à renseigner doit être celui d'un des parents.<br>Pour les enseignants, vérifiez que vous avez utilisé votre adresse académique.<br>Veillez à l'exactitude des données saisies dans les champs nom, prénom, mail et département pour garantir votre accès au<br>service.<br>La réception du courriel de confirmation d'inscription peut prendre plusieurs minutes.<br>Vérifiez les messages reçus dans vos courriers indésirables ou spams. |
| Adresse de courriel                                               | 0                           | Scieir 2 fais vetra « Adressa da sourrist », s'est                                                                                                    |
| Courriel (confirmation)                                           | 0                           | à-dire celle des parents.                                                                                                    |
| 9                                                                 | 'alide                      | Créer mon compte Annuler<br>Votre compte ne sera opérationnel qu'après validation du<br>mail de confirmation d'inscription reçu sur l'adresse de<br>courriel des parents.                                                                                                    |

### 2°) ACCEDER À LA CLASSE VIRTUELLE

Nous vous conseillons de privilégier plutôt le navigateur **Google Chrome** pour utiliser « Ma Classe à la maison ». Après avoir cliqué sur le lien (transmis par le professeur) ou copié ce lien dans un navigateur, la fenêtre de connexion apparaît.

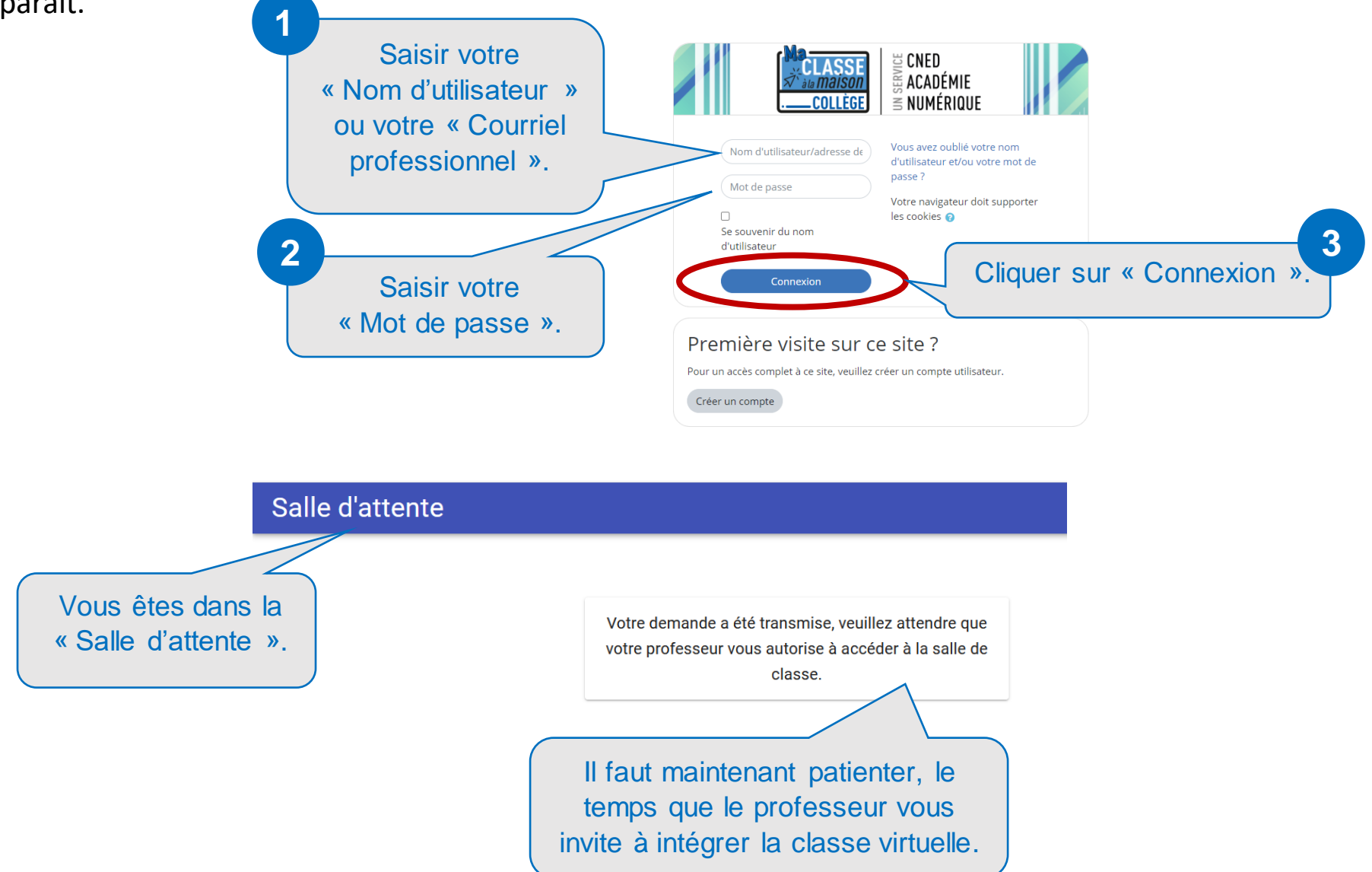

### **3°) DÉCOUVRIR MA CLASSE À LA MAISON**

Nous vous conseillons de privilégier plutôt le navigateur Google Chrome.

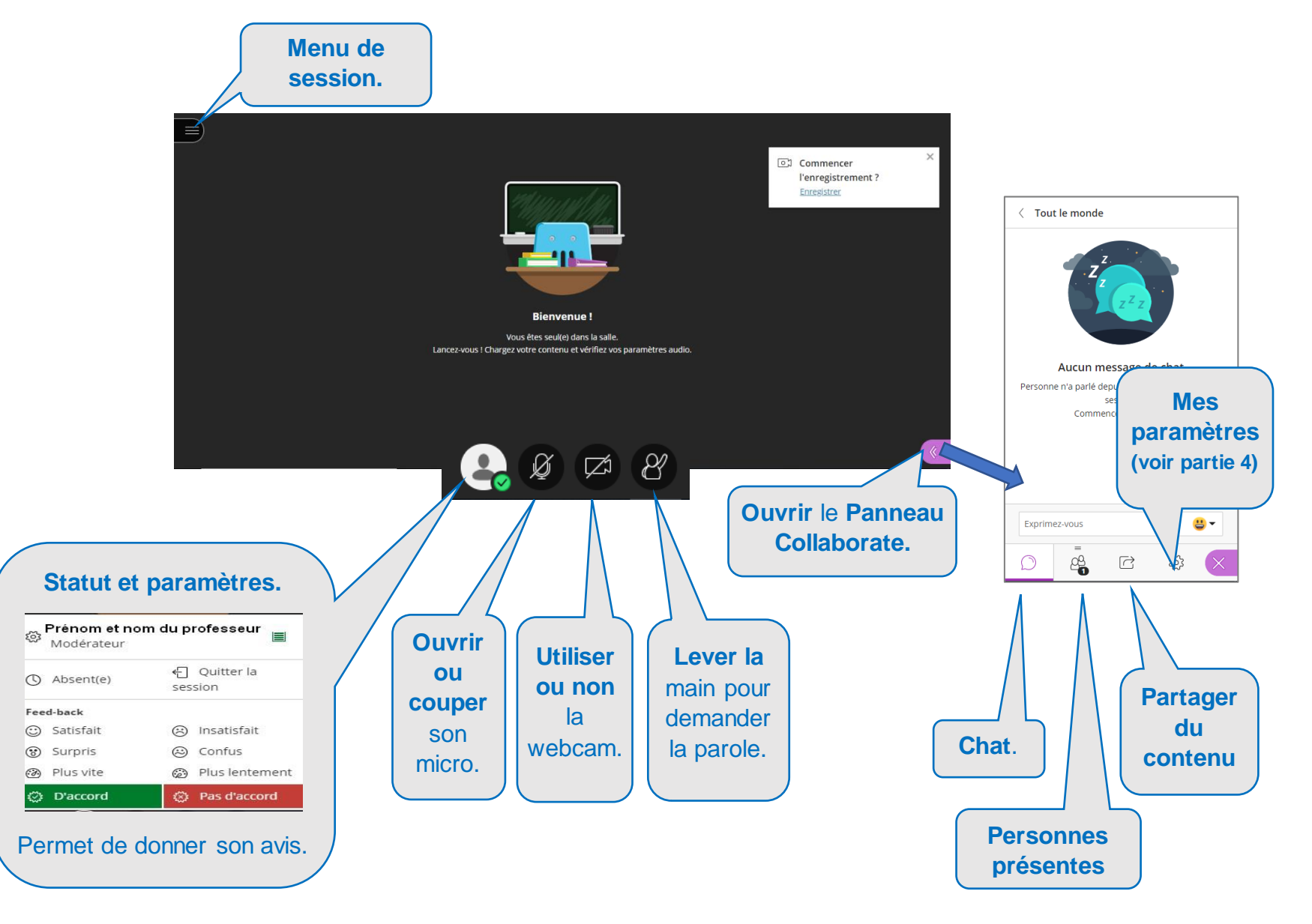

### 4°) CONFIGURER LES PARAMÈTRES AUDIO ET VIDÉO

Nous vous conseillons de privilégier plutôt le navigateur Google Chrome.

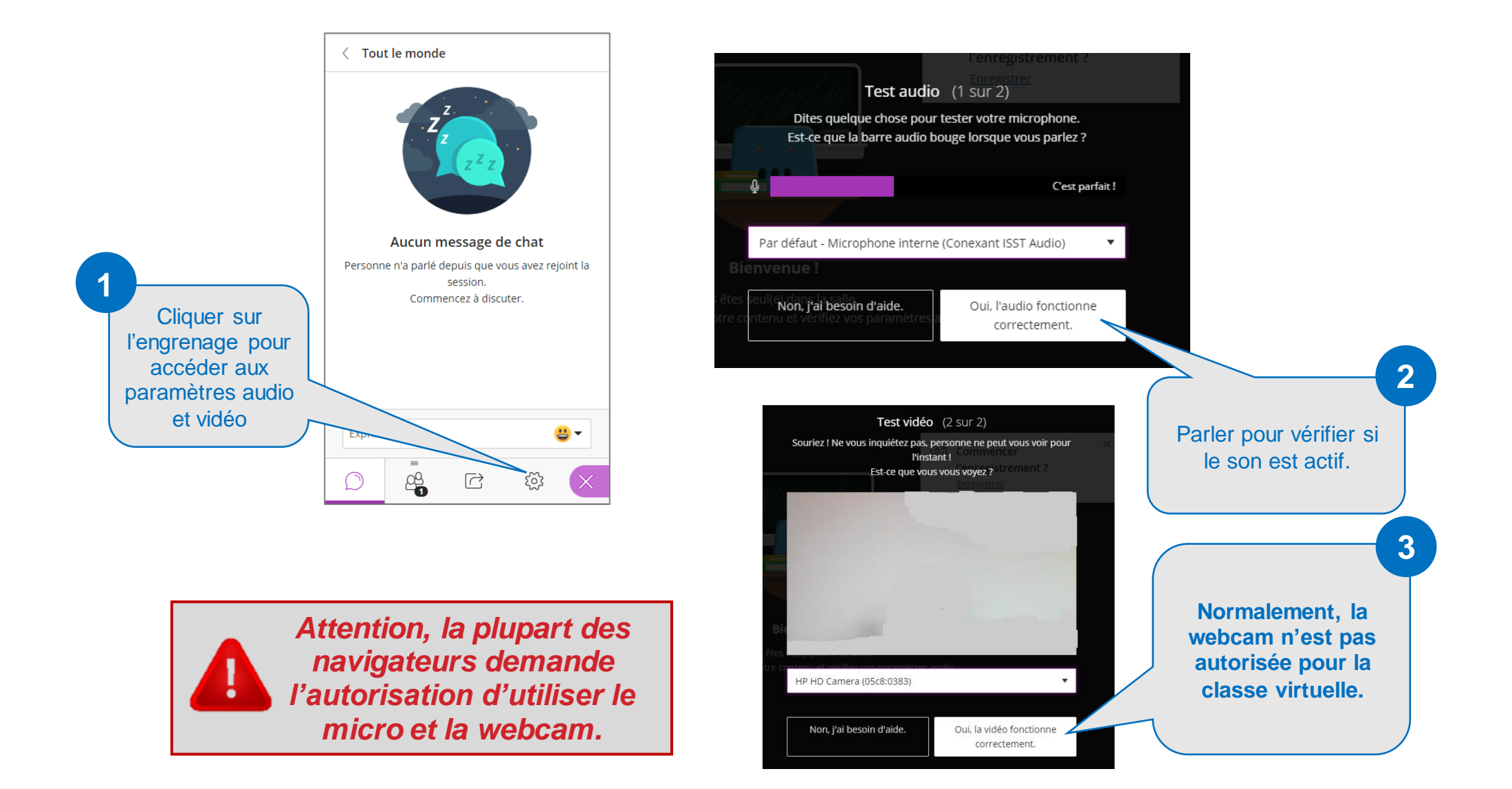

#### **5°) UTILISER LES OUTILS COLLABORATIFS**

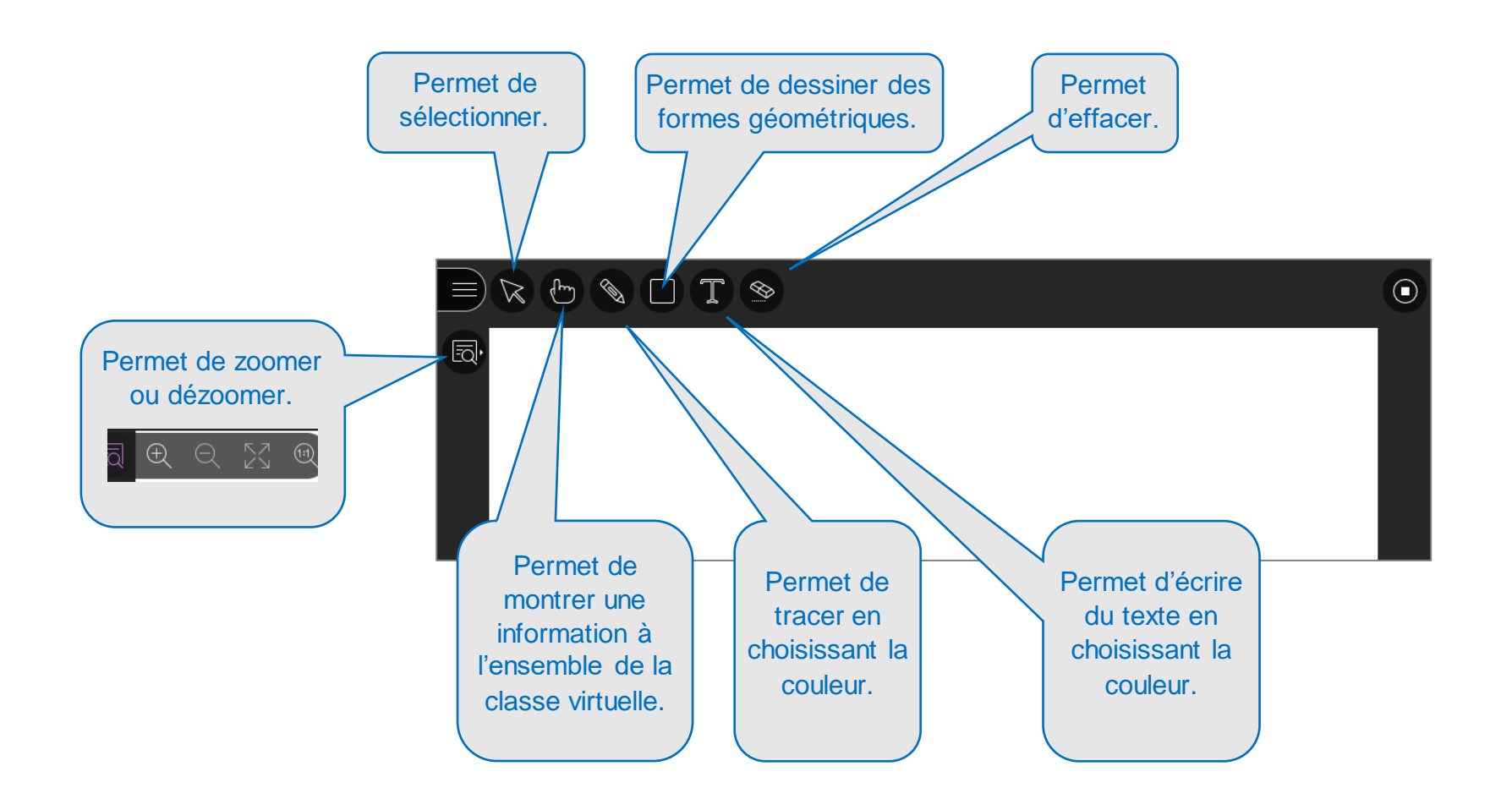